Better skills | Better jobs | Better health

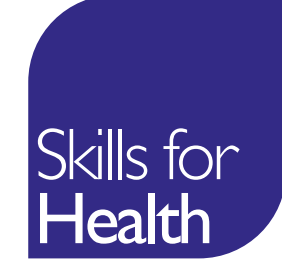

## My Lists Tool Step-by-step instructions

enter>

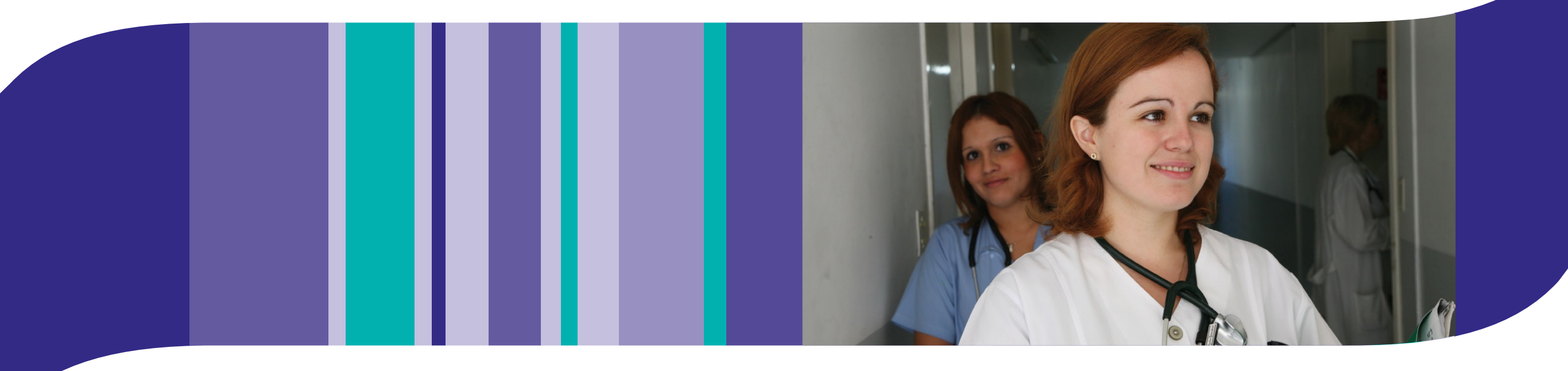

#### My Lists tool

The "My Lists" tool has been designed to allow you to store your own unique collection of competences for any purpose. For Example, competence lists could relate to role/team profiles or modules of learning etc.

This new environment has been designed to make it easier for you to access your work and also to improve flexibility and efficiency when working with competence lists.

This document is a step by step guide on how to use the My List tool, it covers the following topics:

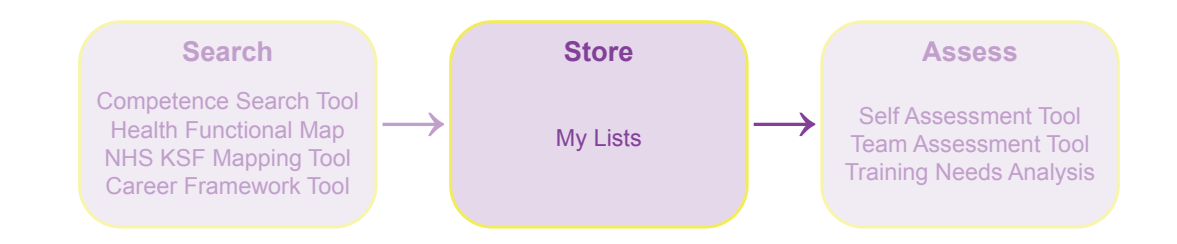

- 1. Logging in
- 2. Getting started
- 3. My Lists homepage description
- 4. Creating a new list
- 5. Creating a new folder
- 6. Create a new list within a folder
- 7. View a list
- 8. Edit a list/folder
- 9. Copy a list
- 10.Copy a folder
- 11.Delete a list/folder
- 12.Share a list/folder

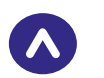

## Logging in

In order to access the full functionality of the My Lists tool you must login if you have an account. If you dont have an account you will need to register for one.

- 1. Log in click on the log in button to log in.
- 2. **Username** enter your username and password to log in.
- 3. Log in click on login to submit your credentials and access the tools.
- 4. Forgotten your password if you have an account but forgotten your log in credentials click on forgotten your password link and follow the on screen instructions to reset your password.
- 5. **Register for account** please click and follow the on screen instructions to register for an account.

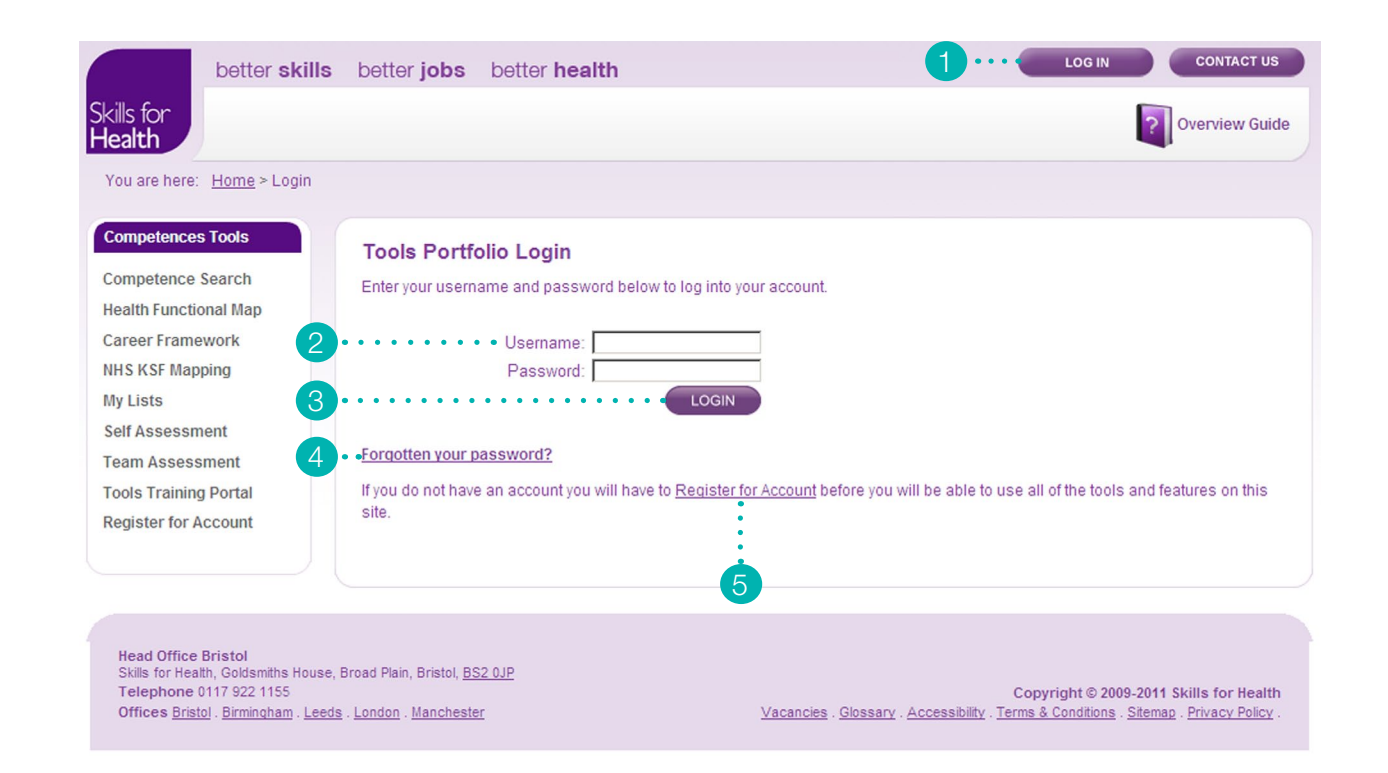

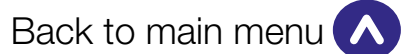

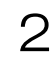

## **Getting started**

1. **My lists link** - from the Competence Application Tools main page click the 'My Lists' link.

2. **My Lists homepage** - this is the My Lists page. To view lists saved in the future you will need to visit this page.

| Competences    | Tools   |
|----------------|---------|
| Competence S   | Search  |
| Health Functio | nal Map |
| Career Frame   | work    |
| NHS KSF Map    | oing    |
| My Lists       |         |
| Self Assessm   | ent     |
| Feam Assess    | ment    |
| Fools Training | Portal  |
| Register for A | ccount  |

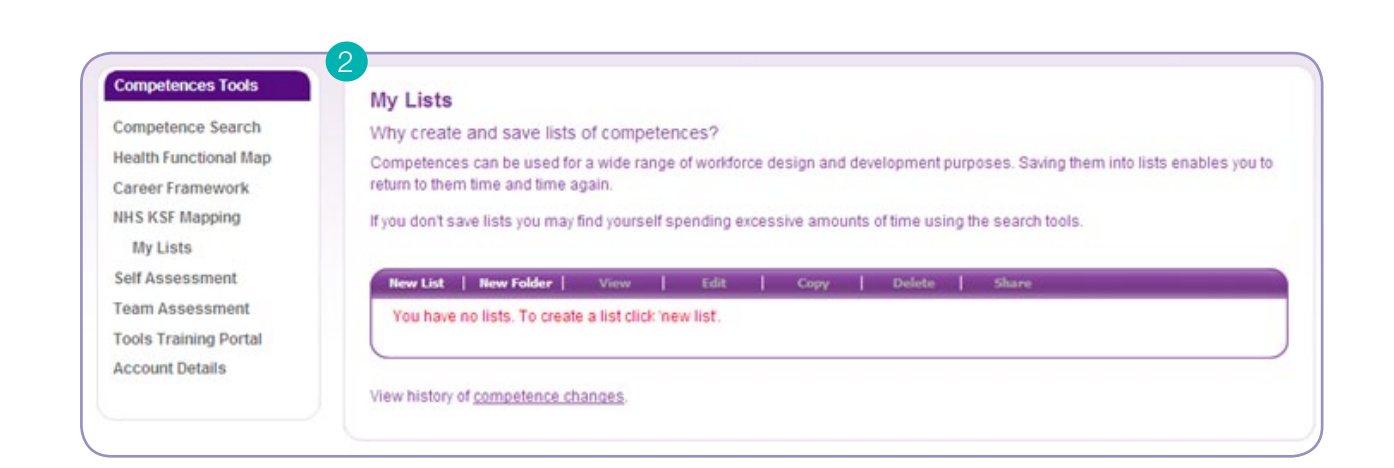

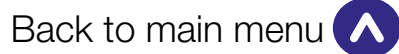

# My Lists homepage description

- 1. **New List** in order to store competences you will need to create a new list.
- 2. **New Folder** to organise your lists create a folder and distribute your lists within them.
- 3. **View** to view competences stored within a list.
- 4. Edit allows you to rename and/or edit the long and short description for a list or a folder.
- 5. **Copy** to duplicate a list or a folder containing lists you will need to use this feature.
- 6. Delete to delete a list or a folder.
- 7. **Share** share a folder or a list with other users of the competence suite.

#### My Lists

Why create and save lists of competences?

Competences can be used for a wide range of workforce design and development purposes. Saving them into lists enables you to return to them time and time again.

If you don't save lists you may find yourself spending excessive amounts of time using the search tools.

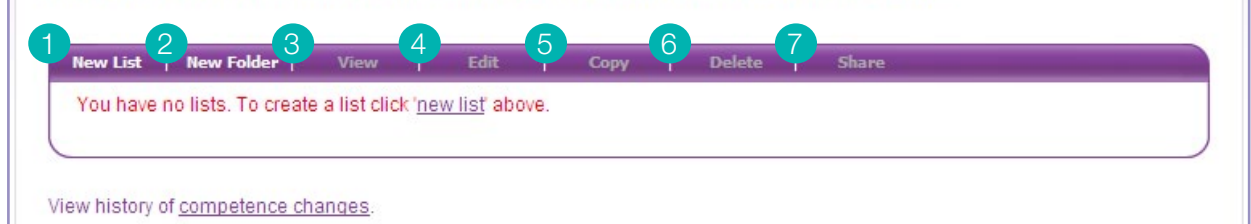

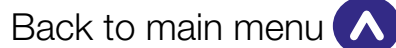

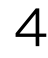

## Creating a new list

To be able to store competences you will need to have a list in place. The instruction below takes you through the steps required to create a list.

- 1. Click on New List.
- 2. Enter the list name that may relate to the competences being stored in the list name field.
- 3. Enter short description for reference in the short description field.
- 4. Enter long description for reference in the long description field.
- 5. Click on 'save changes' to save the list and be redirected to the My Lists page.
- 6. View of the My Lists after the creation of the new list.

#### My Lists

Why create and save lists of competences?

Competences can be used for a wide range of workforce design and development purposes. Saving them into lists enables you to return to them time and time again.

If you don't save lists you may find yourself spending excessive amounts of time using the search tools.

New List | New Folder | View | Edit | Copy | Delete | Share

You have no lists. To create a list click 'new list' above.

View history of competence changes.

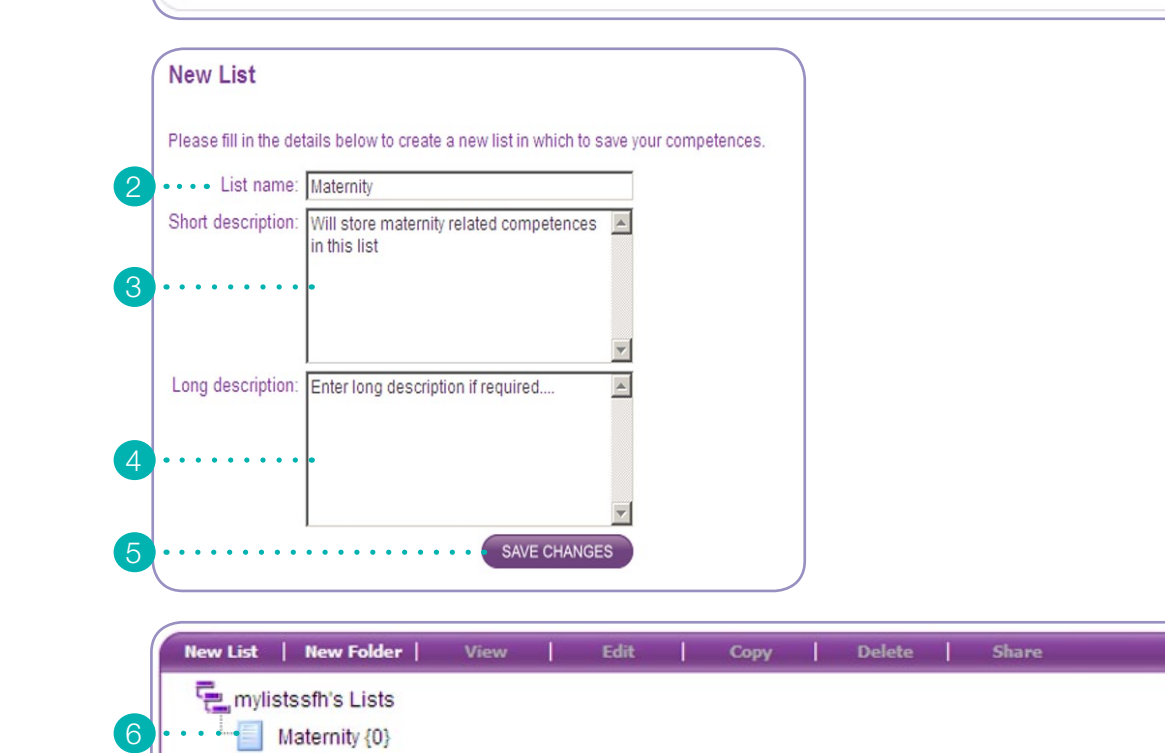

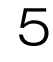

## Creating a new folder

You can use folders to organise your lists. Follow the instrunctions to create a new folder in the My Lists tool.

- 1. Click on New Folder.
- 2. Enter the folder name that may relate to the lists being stored in the folder name field.
- 3. Enter short description for reference in the short description field.
- 4. Enter long description for reference in the long description field.
- 5. Click on 'save changes' to save the folder and be redirected to the My Lists page.
- 6. View of the My Lists after the creation of the new folder.

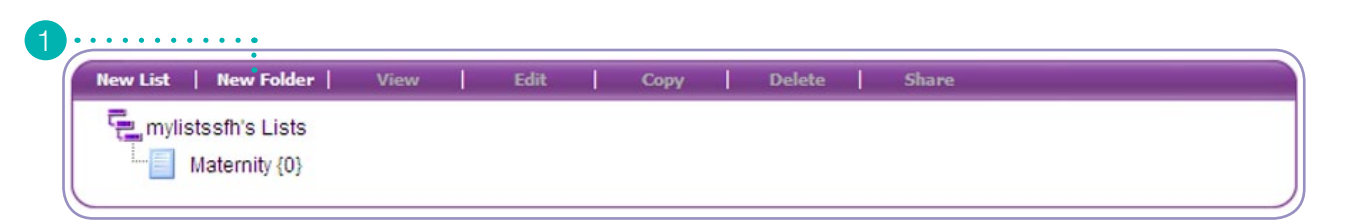

| E.U.               |                                                  | _ |
|--------------------|--------------------------------------------------|---|
| • • • older name:  | Neonatal Care                                    | _ |
| Short description: | Neonatal Lists                                   |   |
| Long description:  | Job roles (lists) within a Neonatal Care<br>Unit | 4 |

#### My Lists

Why create and save lists of competences?

Competences can be used for a wide range of workforce design and development purposes. Saving them into lists enables you to return to them time and time again.

If you don't save lists you may find yourself spending excessive amounts of time using the search tools.

| New List | New Folder     | View | Edit | Сору | Delete | Share |
|----------|----------------|------|------|------|--------|-------|
| 🖳 mylis  | stssfh's Lists |      |      |      |        |       |
|          | Veonatal Care  |      |      |      |        |       |
|          |                |      |      |      |        |       |
|          | Maternity {0}  |      |      |      |        |       |

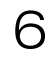

# Create a new list within a folder

To be able to create a list inside a folder you will need to follow the instructions below.

- 1. Click on the folder that will store the new list to highlight it.
- 2. Once highlighted click on new list.
- 3. Enter the list name that may relate to the competences being stored in the list name field.
- 4. Enter short description for reference in the short description field.
- 5. Enter long description for reference in the long description field.
- 6. Click on 'save changes' to save the list and be redirected to the My Lists page.
- 7. You can now see the list has been created within the folder.

| Why create an                                                                                                  | id save lists of                 | of competenc            | es?             |               |               |                    |                          |
|----------------------------------------------------------------------------------------------------|----------------------------------|-------------------------|-----------------|---------------|---------------|--------------------|--------------------------|
| Competences c<br>return to them til                                                                            | an be used for<br>ne and time ag | a wide range o<br>Jain. | f workforce o   | lesign and de | velopment pur | poses. Saving them | i into lists enables you |
| lf you don't save                                                                                              | lists you may fi                 | nd yourself spe         | ending exces    | sive amounts  | of time using | the search tools.  |                          |
|                                                                                                    |                                  |                         |                 |               |               |                    |                          |
| New List                                                                                                    | lew Folder                       | View                    | Edit            | Copy          | Delete        | Share              |                          |
| nylistss                                                                                                    | fh's Lists                       |                         |                 |               |               |                    |                          |
| Ne                                                                                                    | inatal Care                      |                         |                 |               |               |                    |                          |
| Mat                                                                                                    | ernity {4}                       |                         |                 |               |               |                    |                          |
|                                                                                                    |                                  |                         |                 |               |               |                    |                          |
| View history of <u>c</u>                                                                                       | ompetence cha                    | anges.                  |                 |               |               |                    |                          |
|                                                                                                    |                                  |                         |                 |               |               |                    |                          |
| New List                                                                                                    |                                  |                         |                 |               |               |                    |                          |
|                                                                                                    |                                  |                         |                 |               |               |                    |                          |
| Please fill in the det                                                                                         | ails below to creat              | e a new list in whi     | ch to save your | competences.  |               |                    |                          |
| • • • • List name:                                                                                             | List Within Folder               |                         |                 |               |               |                    |                          |
| Short description:                                                                                             | Write Short Descr                | ription Here            | <b>A</b>        |               |               |                    |                          |
|                                                                                                    |                                  |                         |                 |               |               |                    |                          |
| ••••                                                                                                    | •                                |                         |                 |               |               |                    |                          |
|                                                                                                    |                                  |                         | -               |               |               |                    |                          |
| Long description:                                                                                              | Write Long Descr                 | intion Here             | <u></u>         |               |               |                    |                          |
| Long decemption.                                                                                               | Time Long Deser                  | puoninicio              |                 |               |               |                    |                          |
|                                                                                                    | •                                |                         |                 |               |               |                    |                          |
|                                                                                                    |                                  |                         |                 |               |               |                    |                          |
|                                                                                                    |                                  |                         | <b>Y</b>        |               |               |                    |                          |
| ••••                                                                                                    | •••••                            | SAVE CH                 | ANGES           |               |               |                    |                          |
|                                                                                                    |                                  |                         |                 |               |               |                    |                          |
|                                                                                                    |                                  |                         |                 | 1.1 C         |               | 100                |                          |
| New List                                                                                                    | New Folder                       | View                    | Edit            | Сору          | Delete        | Share              |                          |
| And a second second second second second second second second second second second second second second second | fh's Lists                       |                         |                 |               |               |                    |                          |
| mylists:                                                                                                    | natal Care                       |                         |                 |               |               |                    |                          |
| mylistss                                                                                                    | natal Gale                       |                         |                 |               |               |                    |                          |
| mylists:                                                                                                    | List Within Fo                   | lder {0}                |                 |               |               |                    |                          |
| mylistss                                                                                                    | List Within Fo                   | lder {0}                |                 |               |               |                    |                          |

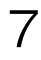

## View a list

After you have created a list you will want to add competences to it using one of the tools available to you. To find out how to add competences to a list please look at the relevant tools userguide.

From time to time you might want to return to your saved lists and view its competences. In order to be able to view the competences within a list you will need to follow the instructions below:

- 1. Select the required list by clicking on it once to highlight it.
- 2. Once highlighted click on View.
- 3. View of the competences within a list.

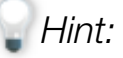

To delete a competence from the list, select and click on delete selected button.

#### My Lists

Why create and save lists of competences?

Competences can be used for a wide range of workforce design and development purposes. Saving them into lists enables you to return to them time and time again.

If you don't save lists you may find yourself spending excessive amounts of time using the search tools

| New List   New Folder | View | Edit | Copy | 1 | Delete | 1 | Share |  |
|-----------------------|------|------|------|---|--------|---|-------|--|
| Gumylisteefb's Liste  |      |      |      |   |        |   |       |  |
|                       | :    |      |      |   |        |   |       |  |
| Neonatal Care         | •    |      |      |   |        |   |       |  |
| Maternity {4}         |      |      |      |   |        |   |       |  |
|                       |      |      |      |   |        |   |       |  |
|                       | •    |      |      |   |        |   |       |  |
|                       |      |      |      |   |        |   |       |  |

| View List<br>Maternity                                                                                                    | View List as PDF                                                                                                    |
|----------------------------------------------------------------------------------------------------|----------------------------------------------------------------------------------------------------|
| Delete Selected Select List Add to List >> Maternity                                                                                              | OrderBy: Default                                                                                                    |
|                                                                                                    | Select All                                                                                                    |
| Prepare re-usable medical devices for sterilisation                                                                                               |                                                                                                    |
| Updated: 24th May 2010, 15:14                                                                                                    | Ref. DEC4                                                                                                    |
| This standard covers the preparation of re-useable medical devices for s                                                                          | sterilisation. This includes the NHS KSF EF2 2                                                                                                    |
| inspection and testing (where relevant) of re-useable medical devices, a medical devices, prior to sterilisation.Users of this standard will need | nd assembling and packing the HFM:<br>HFM:<br>HFM: |
|                                                                                                    | Select 🗖                                                                                                    |
| Implement individualised maternity care plans                                                                                                    |                                                                                                    |
| Updated: 20th May 2010, 09:55                                                                                                    | Ref. MCN10                                                                                                    |
| This standard is about working in partnership with women, key people in                                                                           | volved in their care, and other NHS KSF HWB5 3                                                                                                    |
| professionals/practitioners, to implement individualised care plans. The antenatal, intrapartum and/or postnatal care of women using maternity    | e care plan may be related to HFM: B <u>B14.2</u>                                                                                                    |
|                                                                                                    |                                                                                                    |

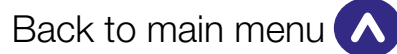

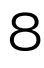

## Edit a list/folder

A list or a folder can be edited after it has been created. To edit a list or a folder follow the instructions below:

- 1. Select the list/folder that will be edited by clicking on it once to highlight it.
- 2. Once the list/folder has been highlighted click on 'Edit'.
- 3. Edit the list/folder name, short description or long description.
- 4. Click on 'Save Changes'.
- 5. View of the My List page with the editted list/ folder.

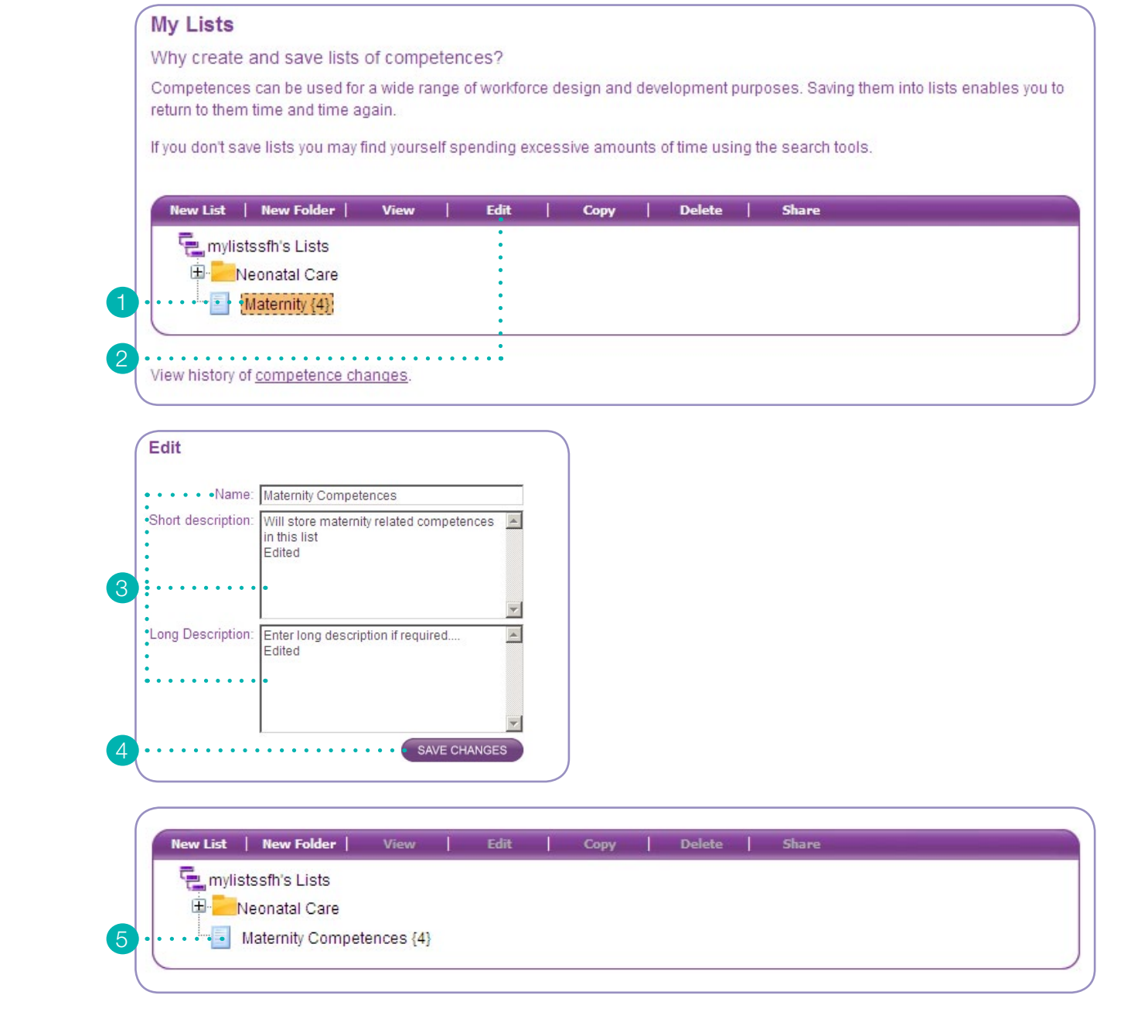

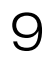

## Copy a list

You can make duplicates of competences in a list by copying the list. When you copy a list it is best to name the duplicate different to the original list. To copy a list, follow the instruction below:

- 1. Select the list by clicking on it once. This will highlight the list which is going to be copied.
- 2. Once the list has been highlighted click on 'Copy'.
- 3. In the copy screen enter the new name in the 'List name' field.
- 4. Enter new short description.
- 5. Enter new long description.
- 6. Click on 'Save Changes' to copy the new list and be redirected to the My List page.
- 7. View of the My List after copying the list.

#### My Lists

Why create and save lists of competences?

Competences can be used for a wide range of workforce design and development purposes. Saving them into lists enables you to return to them time and time again.

If you don't save lists you may find yourself spending excessive amounts of time using the search tools

| New List   New Folder   Vie           | w   Edit | Сору | Delete | Share |  |
|---------------------------------------|----------|------|--------|-------|--|
| mvlistssfh's Lists                    |          | :    |        |       |  |
| E Neonatal Care                       |          | :    |        |       |  |
| · · · · · · · · · · · · · · · · · · · | 143      |      |        |       |  |
|                                       | 1170     |      |        |       |  |
|                                       |          |      |        |       |  |
| View history of competence changes    | <u>.</u> |      |        |       |  |

| Rename or amend    | new list details :                                                        |     |
|--------------------|---------------------------------------------------------------------------|-----|
| • • • •List name:  | Maternity Competences_COPY                                                |     |
| Short description: | COPIED_Will store maternity related<br>competences in this list<br>Edited | A   |
| •••••              | •                                                                         | F   |
| Long Description:  | COPIED_Enter long description if<br>required<br>Edited                    | *   |
| •••••              | •                                                                         | T   |
|                    | SAVE CHAN                                                                 | 355 |

nylistssfh's Lists

Maternity Competences {4}

Maternity Competences\_COPY {4}

Delete Share

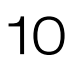

# Copy a folder

You can make duplicates of lists in a folder by copying the folder. When you copy a folder it is best to name the duplicate different to the original list. To copy a folder, follow the instruction below:

- 1. Select the folder by clicking on it once. This will highlight the folder which is going to be coppied.
- 2. Once the folder has been highlighted click on 'Copy'.
- 3. In the copy screen enter the new name in the 'Folder name' field.
- 4. Enter new short description.
- 5. Enter new long description.
- 6. Click on 'Save Changes' to copy the new folder and be redirected to the My List page.
- 7. View of the My List after copying the folder.

#### My Lists Why create and save lists of competences? Competences can be used for a wide range of workforce design and development purposes. Saving them into lists enables you to return to them time and time again. If you don't save lists you may find yourself spending excessive amounts of time using the search tools. New List | New Folder | View | Edit | Copy | Delete | Share e mylistssfh's Lists • • 🗄 • • Neonatal Care Maternity Competences {4} Maternity Competences\_COPY {4} View history of competence changes Copy Copy "Neonatal Care" including any sub folders? Rename or amend new folder details Folder name: Neonatal Care\_COPY Short description: Neonatal Lists COPY -. Long Description: Job roles (lists) within a Neonatal Care Jnit\_COPY SAVE CHANGES New List | New Folder | Copy | Delete | Share The mylistssfh's Lists Heonatal Care • • 🕀 😶 Neonatal Care\_COPY Maternity Competences {4}

Maternity Competences\_COPY {4}

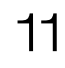

## **Delete a list/folder**

Lists and folders can be deleted at any time after they have been created. To delete a list or a folder follow the instructions below:

- 1. Select the list/folder by clicking on it once. If successful your list/folder will be highlighted.
- 2. Once list/folder has been highlighted click on 'Delete'.
- 3. On the delete page click on 'Save Changes' to confirm the deletion of the list/folder.
- 4. View of the My Lists after the deletion of the list.

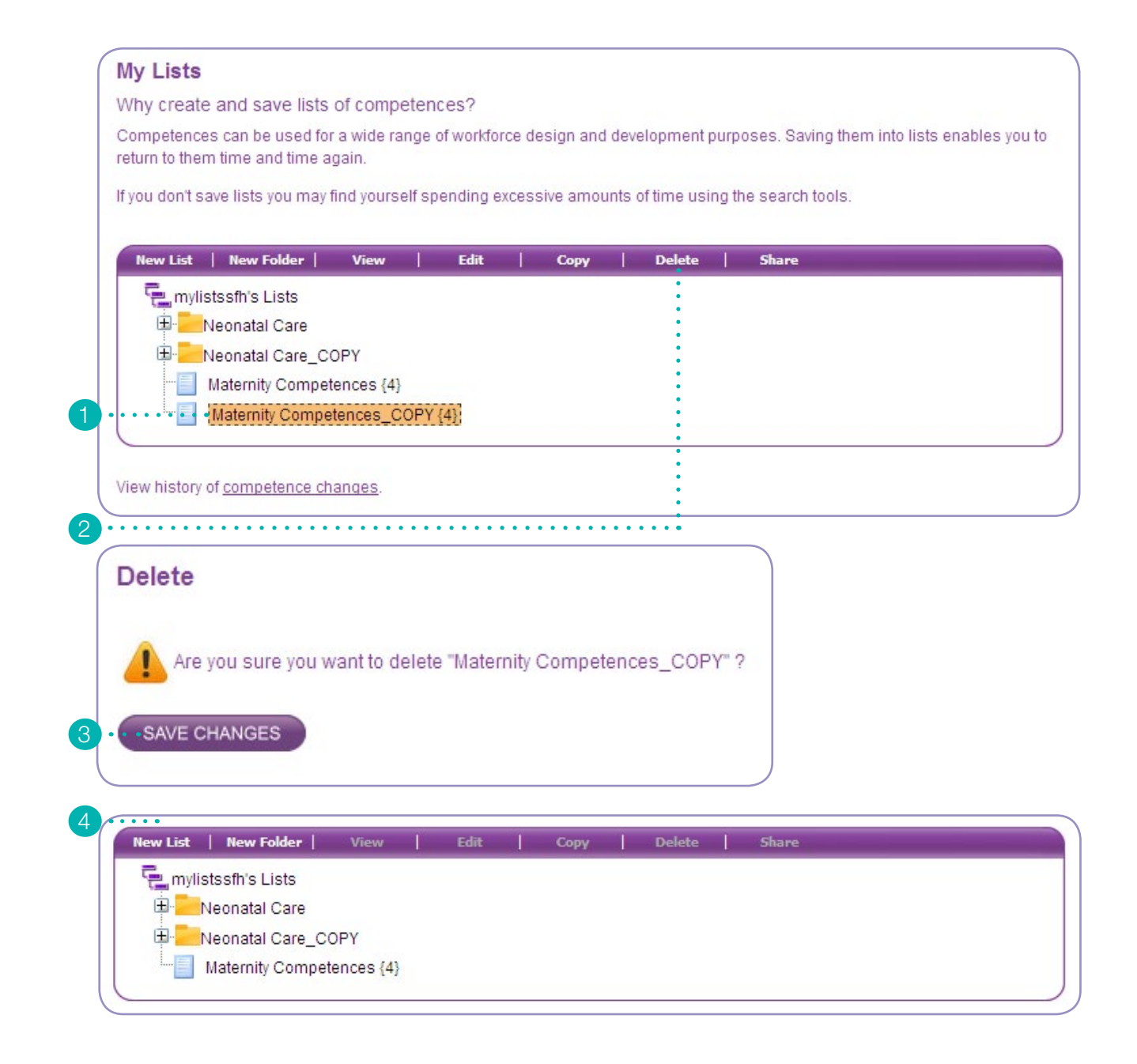

## Share a list/folder

Share function allows you to share your lists and/ or folder with other users of the competence tools. Once you have your list or your folder ready you will need to follow the instructions below to share your list or folder.

#### Sender

These are the steps the sender needs to make to share and send a list to the recipient:

- 1. Select the list/folder by clicking on it once. If successful your list/folder will be highlighted.
- 2. Once list/folder has been highlighted click on 'Share'.
- 3. Enter the recipient's details in the recipient username/email.
- 4. Check the option to determine the access right to the list/folder being shared.
  - A. Read-Only: allows read-only access to the list being shared
  - B. Amend: allows the recipient to amend the list.
- 5. Click on 'Add >>' to forward the list to the user.
- 6. View of the My List after list/folder is shared.

#### Hint:

You can share a list/folder with more than one person at a time.

#### My Lists

Why create and save lists of competences?

Competences can be used for a wide range of workforce design and development purposes. Saving them into lists enables you to return to them time and time again.

If you don't save lists you may find yourself spending excessive amounts of time using the search tools.

| 📮 mylis                      | tssfh's Lists                                                                                                    |             |      | : |  |
|------------------------------|----------------------------------------------------------------------------------------------------|-------------|------|---|--|
| inyiis                       | leanatel Care                                                                                                    |             |      | : |  |
|                              | ieonatai Caré                                                                                                    |             |      | : |  |
| E                            | leonatal Care_C                                                                                                    | COPY        |      |   |  |
| ••••••••                     | Maternity Comp                                                                                                    | etences {4} |      |   |  |
|                              |                                                                                                    |             |      |   |  |
|                              |                                                                                                    |             | <br> |   |  |
| View history of              | of <u>competence</u> c                                                                                                    | hanges.     |      |   |  |
|                              |                                                                                                    |             |      |   |  |
| Share List                   | :                                                                                                    |             |      |   |  |
| List Details: M              | aternity Competer                                                                                                    | ices        |      |   |  |
| Liot D'otalio: Ili           |                                                                                                    |             |      |   |  |
| Recipient Use                | ername / Email :                                                                                                    |             |      |   |  |
| mirzazadeh20<br>Rood Only: C | Amond: C                                                                                                    |             |      |   |  |
| Read-Uniy: ()                | Amena: C                                                                                                    |             |      |   |  |
| • ADD >>                     |                                                                                                    |             |      |   |  |
| << REMOVE                    |                                                                                                    |             |      |   |  |
|                              |                                                                                                    |             |      |   |  |
|                              |                                                                                                    |             |      |   |  |
|                              |                                                                                                    |             |      |   |  |
|                              |                                                                                                    |             |      |   |  |
|                              |                                                                                                    |             |      |   |  |
| Ohara Liat                   |                                                                                                    |             |      |   |  |
| Share List                   |                                                                                                    |             |      |   |  |
| List Details: Ma             | aternity Competen                                                                                                    | ces         |      |   |  |
| Recipient Use                | mame / Email ·                                                                                                    |             |      |   |  |
| mirzazadeh20                 | 00                                                                                                    |             |      |   |  |
| Read-Only:                   | Amend: C                                                                                                    |             |      |   |  |
| ADD >>                       |                                                                                                    |             |      |   |  |
| << REMOVE                    |                                                                                                    |             |      |   |  |
| - HELMOVE                    |                                                                                                    | 0           |      |   |  |
| mirzazadenz                  | UUU (READ-ONL)                                                                                                    |             |      |   |  |
|                              |                                                                                                    |             |      |   |  |
|                              |                                                                                                    |             |      |   |  |
|                              |                                                                                                    |             |      |   |  |
|                              | and the second second se |             |      |   |  |
| List sha                     | are success.                                                                                                    |             |      |   |  |

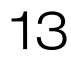

## Share a list/folder

Once a list/folder has been shared the recipient will receive an email notifying them of the list they have received and the steps they need to take in order to add the list to their My List account.

#### Recipient

These are the steps the recipient needs to follow to receive the list in their My List:

- 1. Click on the link which is in the email that has been received from the Skills for Health Tools Team to accept the list as your own.
- 2. Login to your account once prompted.
- 3. Accept the shared list after you have logged in by clicking on 'Save Changes'.
- 4. View of the My List after accepting the shared list.

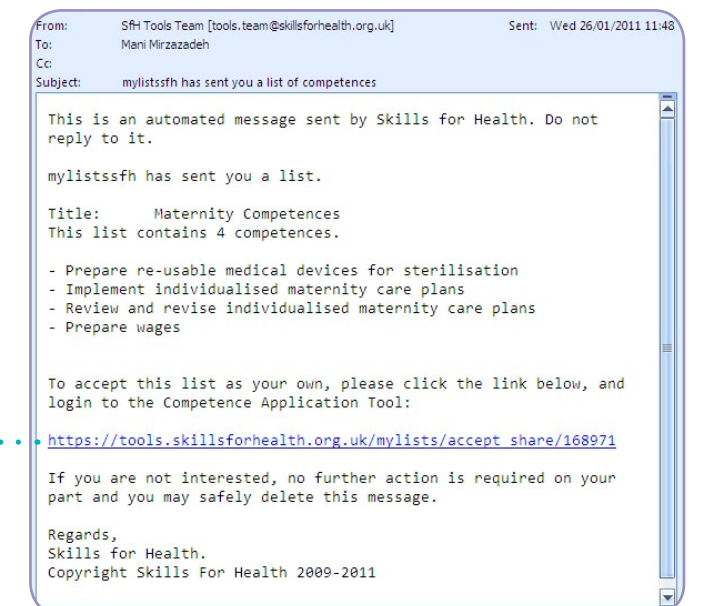

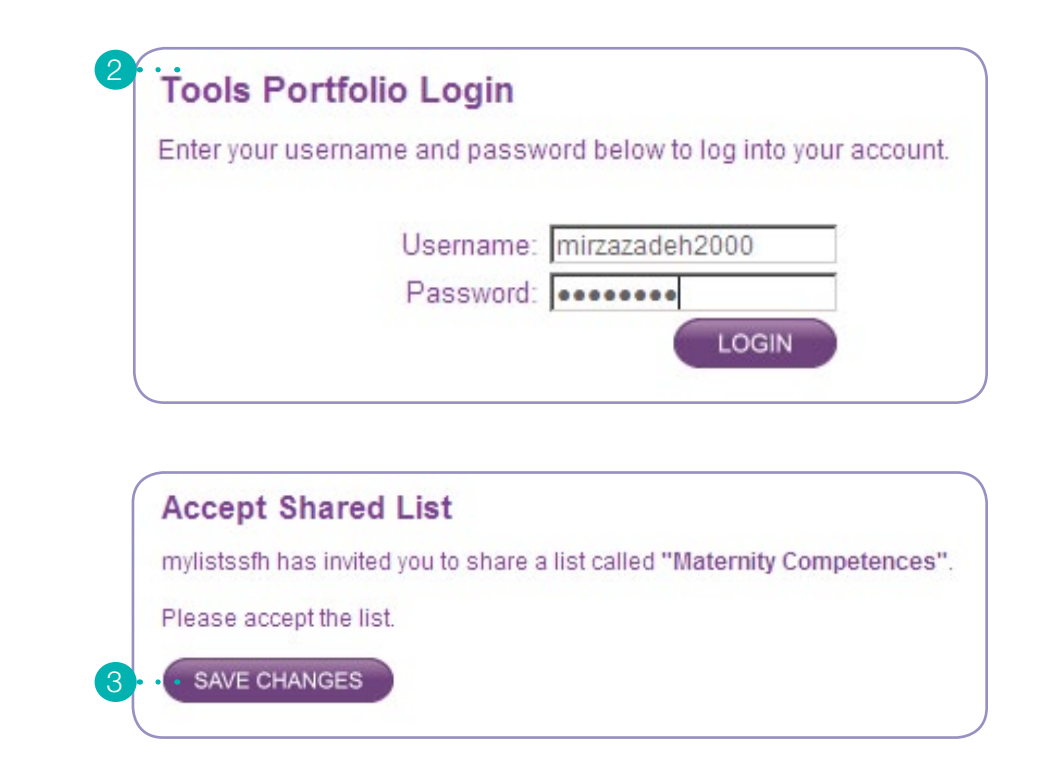

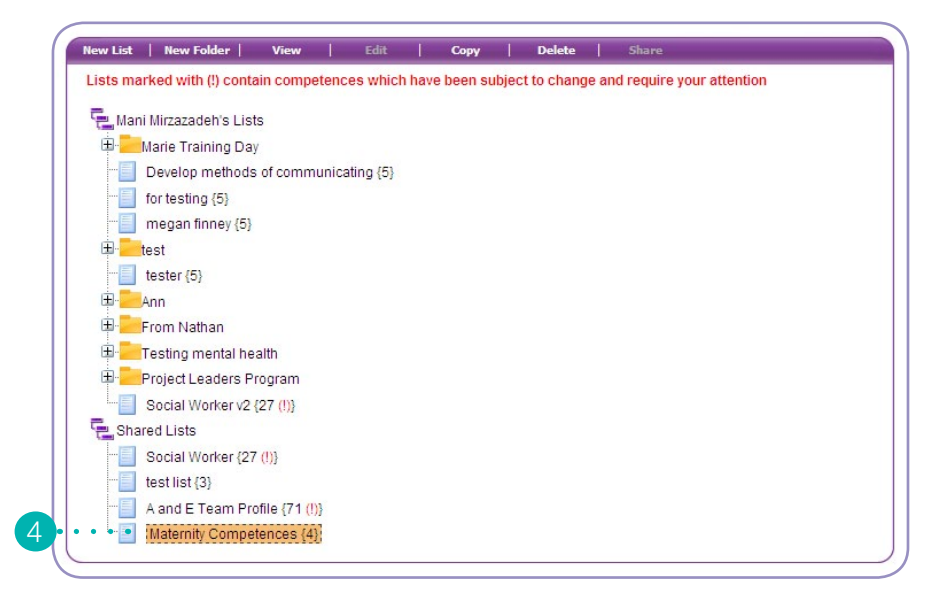

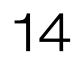

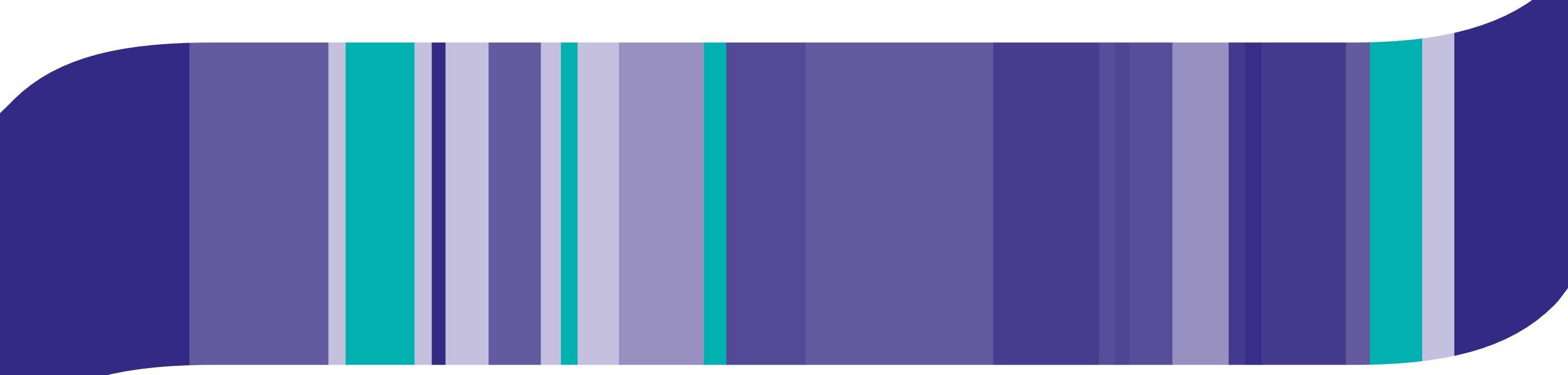

Skills for Health (Head Office)

Goldsmiths House Broad Plain Bristol BS2 0JP

**Tel:** 0117 922 1155 **Fax:** 0117 925 1800

**E-mail:** office@skillsforhealth.org.uk **Website:** www.skillsforhealth.org.uk

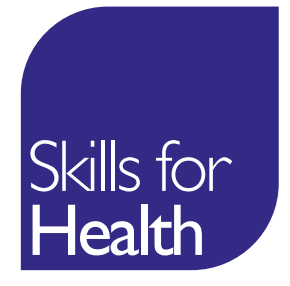